Cobranza > Domiciliación > Cargar Archivo >

# Contenido

| >> | Importar archivo – Validación Active X    | 2 |
|----|-------------------------------------------|---|
| »  | Importar archivo                          | 3 |
| »  | Importación - Error en estructura - Datos | 4 |
| >> | Importación - Confirmación - Archivo      | 5 |
| »  | Importación - Aplicación - Archivo        | 6 |

Cobranza > Domiciliación > Cargar Archivo >

### BancaNet Empresarial

Página 2

## » Importar archivo - Validación Active X

### ¿Qué encuentro en esta página?

En esta página, BancaNet Empresarial le pide que descargue e instale en su equipo de cómputo los componentes adicionales o faltantes para la importación del archivo.

### ¿Cómo puedo obtener los datos que me interesan?

Siga las instrucciones para la descarga e instalación de los componentes adicionales que le permitirán realizar la importación del archivo.

Cobranza > Domiciliación > Cargar Archivo >

## » Importar archivo

#### ¿Qué encuentro en esta página?

En esta página puede buscar el archivo en su equipo de cómputo, para que BancaNet Empresarial pueda importarlo.

#### ¿Cómo puedo obtener los datos que me interesan?

La página está compuesta por las siguientes secciones:

#### 1. Archivo

• Selección de archivo:

Campo en donde se muestra la ruta del archivo a cargar.

• Botón "Examinar":

Al hacer clic en este botón, se abrirá una ventana de Windows, en donde podrá buscar en su equipo de cómputo la ubicación del archivo a cargar.

Al hacer clic en el botón "Validar", se desplegará una ventana con el número de movimientos que se están cargando del archivo.

| Javier Álvarez / Empre<br>Empresarial Javier álvarez / Empresademo.com.mx   55:<br>Martes 07 de Julio de 2015, 12:00 Centro de México   Útimo acceso por BancaNe |                                                                                                    |                              |              | a Demo S.A. de C.V.<br>5.1111.0000   <u>Actualizar</u><br>20/12/15 a las 01:30:54 | <b></b>               | ⊠ ☆            |  |  |        |     |
|----------------------------------------------------------------------------------------------------|----------------------------------------------------------------------------------------------------|------------------------------|--------------|-----------------------------------------------------------------------------------|-----------------------|----------------|--|--|--------|-----|
| CONSULTAS 1                                                                                                    | TRANSFERENCIAS Y PAGOS                                                                                              | IMPUESTOS Y CONTRIBUCIONES   | COBRANZA IN  | NVERSIONES                                                                        | SERVICIOS ADICIONALES | ADMINISTRACIÓN |  |  | SA     | LIR |
| Informe de pa                                                                                                    | agos (TIP)                                                                                                    | 💿 📀 Cobranza Universal 🔇 Col | pros Masivos |                                                                                   |                       |                |  |  |        |     |
| Domic                                                                                                    | iliación                                                                                                    |                              |              |                                                                                   |                       |                |  |  |        | ?   |
| Crear arch                                                                                                    | Crear archivo Crear archivo Dé clic en "Examinar" para seleccionar su archivo y posteriormente dé clic en "Validar" |                              |              |                                                                                   |                       |                |  |  |        | -   |
| Cargar ar                                                                                                    | rchivo                                                                                                    | Archivo                      | Sele         | Selección de archivo                                                              |                       |                |  |  |        |     |
| Consultar                                                                                                    | r archivo                                                                                                    | Alonio                       |              |                                                                                   |                       |                |  |  |        |     |
| De<br>Ba<br>En                                                                                                    | emo<br>ancaNet<br>mpresarial                                                                                        |                              |              |                                                                                   |                       |                |  |  | Valida |     |
| ¿Qué des                                                                                                    | ea hacer?                                                                                                    |                              |              |                                                                                   |                       |                |  |  |        | *   |
| • <u>Ver historia</u>                                                                                                    | al de movimientos                                                                                                   |                              |              |                                                                                   |                       |                |  |  |        |     |
| WEBTEXT01-ND                                                                                                    | D001-LACINTGTDUAS18V                                                                                                |                              |              |                                                                                   |                       |                |  |  |        |     |

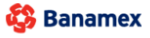

D.R. @ Copyright 2009, Derechos Reservados. Banco Nacional de México, S.A., integrante de Grupo Financiero Banamex. Isabel la Católica 44. Centro Histórico. Del. Cuauhtémoc. C.P. 06000, México, Distrito Federal, México

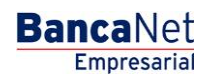

Cobranza > Domiciliación > Cargar Archivo >

#### BancaNet Empresarial

Página 4

# Importación - Error en estructura - Datos

## ¿Qué encuentro en esta página?

En esta página puede ver el detalle de los errores que presentó el archivo al ser importado por BancaNet Empresarial.

### ¿Cómo puedo obtener los datos que me interesan?

La página está compuesta por las siguientes secciones:

### 1. Archivo

- Nombre de archivo: Muestra el nombre del archivo a cargar.
- Registros válidos: Muestra el número de registros válidos.
- Registros inválidos: Muestra el número de registros inválidos.
- Importe: Muestra el importe de los registros válidos e inválidos.
- IVA: Muestra la cantidad total de IVA.

#### 2. Detalle de errores

- Número de registro: Muestra el número del registro en el cual existe un error.
- Descripción: Muestra una breve descripción del error.

Al hacer clic en el botón "Aceptar", aparecerá la pantalla Importar archivo.

Cobranza > Domiciliación > Cargar Archivo >

# Importación - Confirmación - Archivo

#### ¿Qué encuentro en esta página?

En esta página puede ver la confirmación del detalle de su archivo.

### ¿Cómo puedo obtener los datos que me interesan?

La página está compuesta por las siguientes secciones:

#### 1. Información del archivo:

En esta sección se desglosa la información de la siguiente forma:

- Nombre de archivo
- Tipo de archivo
- Fecha de presentación
- Moneda
- Número de operaciones
- Importe total MXN
- IVA total

Al hacer clic en el botón "Regresar", aparecerá la anterior pantalla de selección de archivo.

Al hacer clic en el botón "Aceptar", aparecerá una ventana en la que se le solicitará que ingrese su Challenge para aplicar su operación.

| BancaNet<br>Empresarial      |                                                                               |                               | Martes 07 de Julio de 2      | javieralvarez@<br>015, 12:00 Centro de México | Javier Álvarez   Empresa Demo S.A. d<br>empresademo.com.mx   55:55:1111.0000   Act<br>Último acceso por BancaNet: 20/12/15 a las 0 | e C.V.<br>tualizar<br>1:30:54 | 🏦 🌲 🖂 ·    |
|------------------------------|-------------------------------------------------------------------------------|-------------------------------|------------------------------|-----------------------------------------------|----------------------------------------------------------------------------------------------------|-------------------------------|------------|
| ONSULTAS TRANSFERENCIAS Y PA | AGOS IMPUESTOS Y CONTRIBUCIONES                                               | COBRANZA INVERSIONES          | SERVICIOS ADICIONALES        | ADMINISTRACIÓN                                |                                                                                                    |                               | SALIR      |
| Informe de pagos (TIP)       | ciliación 🐵 Cobranza Universal 🔇 Cob                                          | oros Masivos                  |                              |                                               |                                                                                                    |                               |            |
| Domiciliación                |                                                                               |                               |                              |                                               |                                                                                                    |                               | ₿(         |
| Crear archivo                | Modificación por archivo<br>Confirme el detalle de su archivo y dé clic en "A | ceptar".                      |                              |                                               |                                                                                                    |                               |            |
| Cargar archivo               | Información                                                                   | Nombre de arr                 | hivo                         |                                               | Chemierse Noviembre                                                                                                    |                               |            |
| Consultar archivo            | de cuentas                                                                    | Tipo de archiv                | D                            |                                               | Chequera protegida                                                                                                    |                               |            |
| Demo                         |                                                                               | Instrucciones                 |                              |                                               | Cantidad de<br>cheques protegidos                                                                                                  |                               |            |
| BancaNet                     |                                                                               | Activar                       |                              |                                               | 123                                                                                                    |                               |            |
| Empresariai                  |                                                                               | Desactivar                    |                              |                                               | 25                                                                                                    |                               |            |
|                              |                                                                               | Prevenir por rol              | oo / extravío                |                                               | 15                                                                                                    |                               |            |
| 2 Qué desea hacer?           |                                                                               |                               |                              |                                               | Activaciones                                                                                                    | Importe                       |            |
|                              |                                                                               | Activación cor                | i importe                    |                                               | 12                                                                                                    |                               | 100,000.00 |
| Realizar transferencias      |                                                                               |                               |                              | lotal de operaciones                          | 1/5                                                                                                    |                               |            |
| • Hacer pagos                |                                                                               |                               |                              |                                               |                                                                                                    |                               |            |
|                              | Regresar                                                                      |                               |                              |                                               |                                                                                                    |                               | Aceptar    |
|                              |                                                                               |                               |                              |                                               |                                                                                                    |                               |            |
| EBTEXT01-ND001-LACINTGTDUAS  |                                                                               |                               |                              |                                               |                                                                                                    |                               |            |
|                              | @ Copyright 2009, Derechos Reservados P                                       | Banco Nacional de México IS A | integrante de Grupo Financio | ero Banamex.                                  |                                                                                                    |                               |            |

D.R. @ Copyright 2009, Derechos Reservados. Banco Nacional de Mexico, S.A., integrante de Grupo I Isabel la Católica 44. Centro Histórico. Del. Cuauhtémoc. C.P. 06000, México, Distrito Federal, México

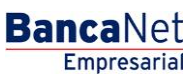

Página 5

Cobranza > Domiciliación > Cargar Archivo >

## Importación - Aplicación - Archivo

### ¿Qué encuentro en esta página?

En esta página puede ver el detalle y el número de autorización de las operaciones del archivo.

#### ¿Cómo puedo obtener los datos que me interesan?

La página está compuesta por las siguientes secciones:

#### 1. Información del archivo:

En esta sección se desglosa la información de la siguiente manera:

- Nombre de archivo
- Tipo de archivo
- Fecha de presentación
- Moneda
- Número de operaciones
- Importe total MXN
- IVA total

| BancaNet<br>Empresarial     |                                                   | Martes 07 de Julio de 2015, 1                                                                       | Javier Álvarez   Empri<br>javieralvarez@empresademo.com.mx   55<br>2:00 Centro de México   Último acceso por BancaNe | esa Demo S.A. de C.V.<br>55.1111.0000   <u>Actualizar</u><br>et: 20/12/15 a las 01:30:54 | 🏦 🌲 🖂      |
|-----------------------------|---------------------------------------------------|----------------------------------------------------------------------------------------------------|----------------------------------------------------------------------------------------------------|------------------------------------------------------------------------------------------|------------|
| ISULTAS TRANSFERENCIAS Y PA | AGOS IMPUESTOS Y CONTRIBUCIONES COBR.             | WZA INVERSIONES SERVICIOS ADICIONALES AD                                                            | MINISTRACIÓN                                                                                                    |                                                                                          | SALIR      |
| Informe de pagos (TIP)      | ciliación 🞯 Cobranza Universal 💽 Cobros Masiv     | 08                                                                                                  |                                                                                                    |                                                                                          |            |
| Domiciliación               |                                                   |                                                                                                    |                                                                                                    |                                                                                          | 8          |
| Crear archivo               | Modificación por archivo                          |                                                                                                    |                                                                                                    |                                                                                          |            |
| Cargar archivo              | Su archivo se ha <b>transmitido</b> exitosamente  | con número de autorización 123546.                                                                  |                                                                                                    |                                                                                          |            |
| Consultar archivo           |                                                   |                                                                                                    |                                                                                                    |                                                                                          |            |
| Dama                        | Información<br>de cuentas                         | Nombre de archivo                                                                                   | Chequeras Noviembre                                                                                                  |                                                                                          |            |
| Demo<br>BancaNet            | aNet                                              | Tipo de archivo                                                                                     | Chequera protegida                                                                                                   |                                                                                          |            |
| Empresarial                 |                                                   | Instrucciones                                                                                       | Cantidad de<br>cheques protegidos                                                                                    |                                                                                          |            |
|                             |                                                   | Ac tivac ión                                                                                        | 1                                                                                                    | 23                                                                                       |            |
| ¿Qué desea hacer?           |                                                   | Desactivación                                                                                       |                                                                                                    | 25                                                                                       |            |
| Realizer transferenziae     |                                                   | Prevención por robo                                                                                 |                                                                                                    | 15                                                                                       |            |
| riteanzar d'anterentenet    |                                                   | Activacion con importe                                                                              | Activaciones                                                                                                    | Importe                                                                                  | 400.000.00 |
| Hacer pagos                 |                                                   | Total de operaci                                                                                    | ones 2                                                                                                    | 25                                                                                       | 100,000.00 |
|                             | Nota                                              | El archivo transferido ha sido compactado por la aplicación y s<br>C:∖rutadearchivo∖pruebas\CHP1011 | e ha generado una copia de respaldo en la ruta de o<br>000000176240105.dom                                           | rigen:                                                                                   |            |
|                             | Importante: No olvide confirmar dentro de 30 min. | a recepción exitosa de su archivo a través de la opción "Consul                                     | ta de archivos", para verificar su aplicación correcta                                                               |                                                                                          |            |

WEBTEXT01-ND001-LACINTGTDUAS18V

Banamex
D.R. @ Copyright 2009, Derechos Reservados. Banco Nacional de México, S.A., integrante de Grupo Financiero Banamex. Isabel la Católica 44. Centro Histórico. Del. Cuauhtémoc. C.P. 06000, México, Distrito Federal, México

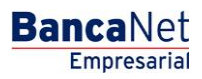

Página 6